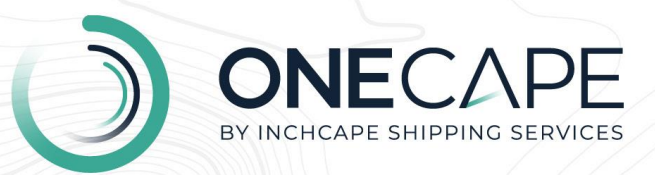

1

Maritime. Cost-effective. Transparent.

# **OneCape DA**

# Release notes v11.2.0

Delivery: 29 September 2024

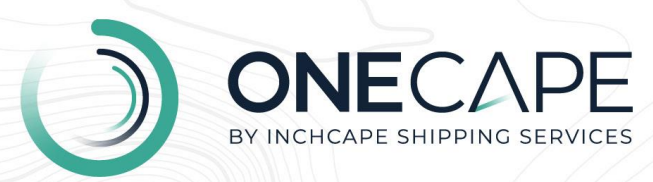

## Index

- 1. General information
- 2. New features
  - 2.1 New historical cost comparison
  - 2.2 Update a disbursement account label at the service line level
  - 2.3 Change the service label on the service line
  - 2.4 Display the port agency service name
  - 2.5 View the operator's name in the Jobs screen

#### 3. Resolved defects

- 3.1 Header cut-off for the historic cost comparison column
- 3.2 The entire disbursement account downloaded if requesting the cover sheet
- 3.3 Tooltip should display if the vendor amount is missing
- 3.4 Loading spinner not appearing throughout OneCape DA

| Department      | Department           |                |            |   |
|-----------------|----------------------|----------------|------------|---|
| Author          |                      | Celeste Hanley |            | 1 |
| Reviewed by     | Imran Vohra          | Date           | 25/09/2024 | A |
| Approved by     | Silke Schallenburger | Date           | 26/09/2024 |   |
| Release version | 11.2.0               | Date           | 29/09/2024 |   |
|                 |                      |                |            |   |

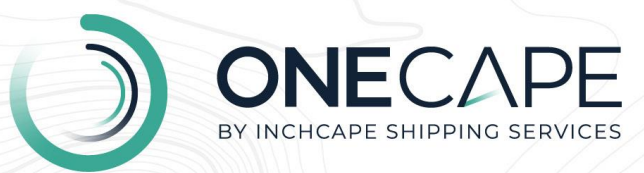

# 1. General information

The current release, 11.2.0, was delivered on 29/09/2024.

The release schedule for OneCape DA is monthly and may change depending on circumstances.

The information in this document does not constitute a commitment, promise, or legal obligation to deliver any material, code, or functionality.

Should you require further information on individual features or have more general queries or feedback, please contact:

- Product Director: <u>celeste.hanly@iss-shipping.com</u>
- Senior Product Manager: <u>katt.johnson@iss-shipping.com</u>

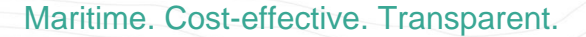

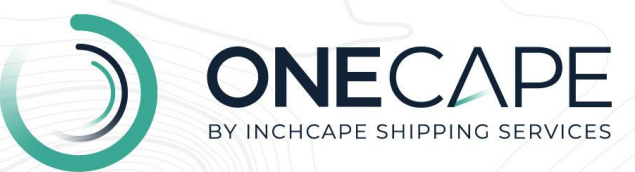

# 2. New features

2.1

#### View historical cost comparison

#### **Main benefits**

Compare the cost of a port agency service with that on previous disbursement accounts.

#### **Functional enhancement**

#### Current behaviour

The enhancement is a new functionality of OneCape DA.

#### New behaviour

You can now view the historical cost comparison at the service line level. The comparative criteria automatically consider the service, the vessel name, and the port.

If needed, you can also open previous disbursement accounts in a separate browser window for further details.

#### Impact on business processes

Feedback suggests that you face the challenge of validating whether the price charged for a service is fair and how the cost compares to historical costs charged for the same service on previous disbursement accounts.

Surfacing this information makes it more efficient to approve proforma disbursement accounts, as comparative data is now instantly available.

| Event         Final Disbursement Account         © Pending Approval         ©           13 Services         Burker Hexcal         PDA Tead         PDA Tead         PD                                                                                                    |                                  |
|----------------------------------------------------------------------------------------------------|----------------------------------|
| 13 Sentors       EUR<br>USD       POA Tool<br>24,000.00<br>28,006.03       POA Tool<br>28,006.03       POA Tool<br>28,006.03       Point Allocated<br>28,006.03       Point Allocated 28,000       Point Allocated 28,000       Point Allocated 28,000       Point Allocate                                                                                                    | Continue to Submit               |
| * Principal © 10 Services @ 020175463       EUR       POA. Total<br>24,006.00<br>02,006.003       * 4,22%<br>26,006.00       * 4,42%<br>4,30%       Poute Allocated is<br>(EUR) - (E         * Principal © 1 Services @ 20105072       EUR       POA. Total<br>200050       -       Poute Allocated is<br>(EUR) - (E         * Principal © 1 Services @ 20105072       EUR       POA. Total<br>200050       -       Poute Allocated is<br>(EUR) - (E         * Principal © 1 Services @ 20105072       EUR       POA. Total<br>200050       -       Poute Allocated is<br>(EUR) - (E         * Onarie       Poute Allocated is<br>200050       -       EUR       POA. Total<br>200000       -       Poute Allocated is<br>(EUR) - (E         * Onarie       Pout Allocated is<br>2000505,105   Light Dues       *       Pout Allocated is<br>200000       -       EUR       -       200000       -       EUR       -       Pout Allocated is<br>200000       -       EUR       -       700.000       -       EUR       -       700.000       -       EUR       -       700.000       -       EUR       -       700.000       -       EUR       -       700.000       -       EUR       -       700.000       -       EUR       -       700.000       -       EUR       -       700.000       -       EUR       -       700.000       -                                                                                                    |                                  |
| EUR       POA Teal<br>S00000       POA Teal<br>S00000       POA Teal<br>S00000       POA Teal<br>S00000       POA Teal<br>S00000       POA Teal<br>(EUR)       POA Teal<br>S00000       POA Teal<br>(EUR)       POA Teal<br>S00000       POA Teal<br>(EUR)       POA Teal<br>S00000       POA Teal<br>(EUR)       POA Teal<br>S00000       POA Teal<br>(EUR)       POA Teal<br>S00000       POA Teal<br>(EUR)       POA Teal<br>S00000       POA Teal<br>(EUR)       POA Teal<br>S00000       POA Teal<br>(EUR)       POA Teal<br>S00000       POA Teal<br>S00000       POA Teal<br>S00000       POA Teal<br>S00000       POA Teal<br>S00000       POA Teal<br>S0000       POA Teal<br>S0000 <th< td=""><td>ttlement Amount<br/>UR) 26,050.00</td></th<>                                                                                                    | ttlement Amount<br>UR) 26,050.00 |
| DA Label     Currency     PDA Amount     PDA Amount     Variance %     UCR     Historical Cost       General Port Costs <ul> <li>             105 - MARGATION / LIGHT / FAIRNAR DUES @ 1</li> <li>             Principal              </li></ul> EUR<br>USD                –             5.0000             –             5.000             –             5.000             –             764.08             –             764.08             –             764.08             –             764.09             –             764.09             –             764.09             –             764.09             –             764.09             –             764.09             –             764.09             –             764.09             –             764.09             –             764.09             –             764.09             –             764.09             –             764.09             –             764.09             –             764.09             –             764.09             –             764.09             –             764.09             –             764.09             –             764.09             –             764.09             –             764.09             –             764.09             –             764.09             –             764.09             –             764.09             –             764.09             –             764.09             –             764.09             –             764.09             –             764.09             –             764.09             –             764.09             –             764.09             –             764.09             –             764.09             –             764.09             –             764.09             –             764.09             –             764.09             –             764.09             –                                                                                                    | ttlement Amount<br>EUR) 5,000.00 |
| <sup>1</sup> 103 Udd / FAIRWAY DUES # 1 <sup>1</sup> Principal <sup>1</sup> Udd <sup>1</sup> 103 <sup>1</sup> 103 | Messages Acti                    |
| EUR         PDA.Tetal         PDA.Tetal         PDA.Tetal         PDA.Allocated         Stal           USD         _         _         _         _         _         _         _         _         _         _         _         _         _         _         _         _         _         _         _         _         _         _         _         _         _         _         _         _         _         _         _         _         _         _         _         _         _         _         _         _         _         _         _         _         _         _         _         _         _         _         _         _         _         _         _         _         _         _         _         _         _         _         _         _         _         _         _         _         _         _         _         _         _         _         _         _         _         _         _         _         _         _         _         _         _         _         _         _         _         _         _         _         _         _         _         _ <td></td>                                                                                                    |                                  |
| DA Label     Currency     PDA Amount     FDA Amount     Variance %     UCR     Historical Cost       © 122- BERTH / TERMINAU WHARFAGE / QUAY DUES Ø 1       -     350.00     -     252.200       PORTEXP_122 v     Bern Hore     UBD     -     350.00     -     252.200       O 175.REBILL-IMSCELLANEOUS Ø 1     Charterers     VER     -     350.00     -                                                                                                    | ttlement Amount<br>(EUR) 700.00  |
| O       122 - DERTH / TERMINAL/ WHARFAGE / GUAY DUES        # 1         PORTEXP_122 ▼   Bern Here       Charterers ▼       USO       -       350,00 -         O       175. REBILL - MISCELLANEOUS # 1       EUR       -       350,00 -       EE                                                                                                    | Messages Act                     |
| 175 - REBILL - MISCELLANEOUS      1     Charterers      EUR - 350.00 - 22                                                                                                    | <b>⊖</b> 3                       |
| CH4RTE07_175 V Bern Her Uso - 374 21 -                                                                                                    | <b>⊖</b> 1                       |
| Total amount 📧 USD 26,908.93 32,144.22 个 19.46%                                                                                                    |                                  |

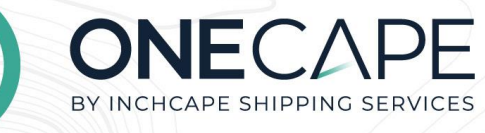

| - |  |
|---|--|

| Final Disbursement Account     O Pending Approval     Approval     Maersk Pelican                           |              |            |                                     |                                       |           | → 122 - BERT           | I / TERMINAL/ WHARFAGE / QU         | AY DUES                       |
|----------------------------------------------------------------------------------------------------|--------------|------------|-------------------------------------|---------------------------------------|-----------|------------------------|-------------------------------------|-------------------------------|
| Services                                                                                                    |              |            |                                     |                                       |           | Berth Hire             |                                     |                               |
| ▶ Principal ● 10 Services                                                                                   |              | EUR<br>USD | PDA Total<br>24,900.00<br>26,908.93 | FDA Total<br>26,050.00                | 62%<br>9% | Vendor<br>Total amount | PD<br>EUR<br>EUR                    | A FE<br>- 350.0<br>- FX 350.0 |
| ▼ Principal ● 1 Service 館 281886712                                                                         |              | EUR<br>USD | PDA Total<br>_<br>_                 | FDA Total<br>5,000.00 -<br>5,345.80 - |           | Cost Breakdown         | USD<br>Attachments Query messages ( | 374.<br>3) Comments           |
| DA Label                                                                                                    |              | Currency   | PDA Amount                          | FDA Amount Varia                      | nce % UCI | ↓ Service cost is      | higher than usual                   | 迎 Compare                     |
| VINTURATION / LIGHT / FAIRWAY DUES @ 1     NAVDUES_105   Light Dues                                         | al 💌         | EUR<br>USD | -                                   | 5,000.00 -<br>5,345.80 -              |           |                        |                                     |                               |
| ▼ Charterers ● 2 Services 畲 201606712                                                                       |              | EUR<br>USD | PDA Total<br>                       | FDA Total<br>700.00 -<br>748.42 -     |           |                        |                                     |                               |
| DA Label Vessel Programme Costs                                                                             |              | Currency   | PDA Amount                          | FDA Amount Varia                      | nce % UCI |                        |                                     |                               |
| 122 - BERTH / TERMINAL/ WHARFAGE / QUAY DUES      1     PORTEXP_122 *   Beth Hire                           | Charterers v | EUR<br>USD | -<br>-                              | <b>350.00</b><br>374.21               | 1         |                        |                                     |                               |
| Information         Information         Image: 1           CHARTEXP_175 *         Image: 1         Image: 1 | Charterers + | EUR<br>USD | -                                   | <b>350.00</b><br>374.21               | -         |                        |                                     |                               |
|                                                                                                    | Total amount | IN USD     | 26,908.93                           | 32,144.22 19                          | 0.46%     |                        |                                     |                               |
|                                                                                                    |              |            |                                     |                                       |           |                        |                                     |                               |
| × ////                                                                                                    |              | 1/         |                                     | $m_{D}$                               |           |                        |                                     |                               |

|                                                                 |              |                                    |                                     |                                                     |     | Berth Hire                                     |                      |
|-----------------------------------------------------------------|--------------|------------------------------------|-------------------------------------|-----------------------------------------------------|-----|------------------------------------------------|----------------------|
| Principal      10 Services      10281754853                     |              | EUR<br>USD                         | PDA Total<br>24,900.00<br>26,908.93 | FDA Total<br>26,050.00 ↑ 4.62%<br>26,050.00 ↓ 3.19% |     | Vendor EUR<br>Total amount EUR                 | PDA - 35<br>- 7K 35  |
| ▼ Principal ● 1 Service 全 281696712                             |              | EUR<br>USD                         | PDA Total                           | FDA Total<br>5,000.00 -                             |     | USD<br>Cost Breakdown Attachments Query messag | 37<br>es (3) Comment |
| General Port Costs                                              | DA Label     | Historic cost for 12:<br>DUES      | 2 - BERTH / TERMINAL                | / WHARFAGE / QUAY 🛛 💩 🕷                             | uci | Service cost is higher than usual              | 型 Compare            |
| NAVDUES_105   Light / FAIRWAY                                   | Principal +  | Job<br>HA00015584 (Current Job)    | Date<br>19/09/2024                  | USD<br>374.21                                       |     |                                                |                      |
| Charterers 2 Services 261686712                                 |              | HA00015279 🖂                       | 01/03/2024<br>01/03/2024            | 108.5 ↓ 71.01%<br>108.5 ↓ 71.01%                    |     |                                                |                      |
| Vessel Programme Costs                                          | DA Label     |                                    |                                     | e %                                                 | UCI |                                                |                      |
| 122 - BERTH / TERMINAL/ WHARFAG     PORTEXP_122      Berth Hire | Charterers   |                                    |                                     | :                                                   |     |                                                |                      |
|                                                                 | 1 Charterers | All costs displayed in USD for com | sparison<br>SD –                    | <b>Done</b><br>374.21 -                             |     |                                                |                      |
| CHARTEXP_175 - Berth Hre                                        |              |                                    |                                     |                                                     |     |                                                |                      |

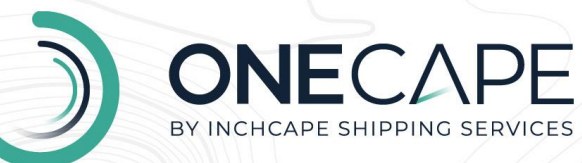

#### 2.2 Update a disbursement account label at the service line level

#### Main benefits

Ensure the relevant port agency services are associated with the correct disbursement account before approval.

#### **Functional enhancement**

#### Current behaviour

The enhancement is a new functionality of OneCape DA.

#### New behaviour

A new drop-down selector allows you to update the disbursement account labels at the service line level.

Once updated, the number of services associated with the disbursement account will be updated automatically based on the selection made at the service line level.

#### Impact on business processes

Feedback suggests that you face the challenge of ensuring the relevant service is associated with the correct disbursement account before its approval. The change reduces the risk of errors with the disbursement account before approval.

|               |                                                                         |                            |            |                                     |                                       |                                                              | 110            |
|---------------|-------------------------------------------------------------------------|----------------------------|------------|-------------------------------------|---------------------------------------|--------------------------------------------------------------|----------------|
| $\bigcirc$    | FINA Final Disbursement Account O Pendin<br>HA00015584 Maersk Pelican   | ng Approval 🛛 😋            |            |                                     |                                       | Conti                                                        | inue to Submit |
| <u></u>       | 13 Services                                                             |                            |            |                                     |                                       |                                                              | ٢              |
| <u>ੈ</u><br>@ | Principal 10 Services 20 0261754953                                     |                            | EUR<br>USD | PDA Total<br>24,900.00<br>26,908.93 | FDA Total<br>26,050.00                | Funds Allocated Settlement Amount<br>(EUR) - (EUR) 26,050.00 | ٤              |
| Ŭ             | ▼ Principal ● 1 Service 1 281696712                                     |                            | EUR<br>USD | PDA Total<br>_<br>_                 | FDA Total<br>5,000.00 -<br>5,345.80 - | Funds Allocated Settlement Amount<br>(EUR) - (EUR) 5,000.00  | Ł              |
|               |                                                                         | DA Label                   | Currency   | PDA Amount                          | FDA Amount Variance %                 | UCR Historical Cost Messages                                 | Actions        |
|               | General Port Costs                                                      |                            |            |                                     |                                       |                                                              |                |
|               | VID5 -NAVIGATION / LIGHT / FAIRWAY DUES                                 | Principal +                | EUR<br>USD | -                                   | 5,000.00 -<br>5,345.80 -              | 12                                                           | Query          |
|               | ▼ Charterers ● 2 Services 會 261686712                                   |                            | EUR<br>USD | PDA Total<br>-<br>-                 | FDA Total<br>700.00 -<br>748.42 -     | Funds Allocated Settlement Amount<br>(EUR) - (EUR) 700.00    | L              |
|               |                                                                         | DA Label                   | Currency   | PDA Amount                          | FDA Amount Variance %                 | UCR Historical Cost Messages                                 | Actions        |
|               | Vessel Programme Costs                                                  |                            |            |                                     |                                       |                                                              |                |
|               | 122 - BERTH / TERMINAL/ WHARFAGE / QUAY     PORTEXP_122      Berth Hire | r DUES @ 1<br>Charterers v | USD        | -                                   | 350.00 -<br>374.21 -                  | £2 ⊖ 3                                                       |                |
|               | CHARTEXP_175 V Berth Hire                                               | Charterers *               | EUR<br>USD | -                                   | 350.00 -<br>374.21 -                  | 1 🖾 🕞 🖄                                                      | Query          |
| ¢<br>¢        |                                                                         | Total amount               | (R) USD    | 26,908.93                           | 32,144.22 19.46%                      |                                                              |                |
|               |                                                                         |                            |            |                                     |                                       |                                                              |                |

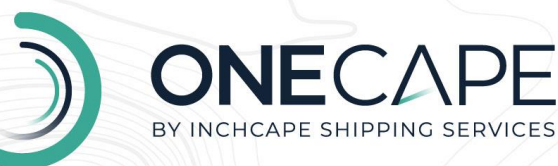

#### 2.3 Change the service label on the service line

#### Main benefits

Change the service code associated with the service line.

#### Functional enhancement

#### Current behaviour

The enhancement is a new functionality of OneCape DA.

#### New behaviour

You can now change the service code associated with the service line via a new dropdown selector, which contains a pre-populated list of selectable service codes.

Once updated, the newly selected service label and code are automatically reflected against the service line.

#### Impact on business processes

Feedback suggests that you face the challenge of ensuring the relevant service label and code are associated with the correct service line before its approval. The change reduces the risk of errors with the disbursement account before approval.

|          |                                                                     |                         |            | 11/                                 |                                                     |                                                              |            |
|----------|---------------------------------------------------------------------|-------------------------|------------|-------------------------------------|-----------------------------------------------------|--------------------------------------------------------------|------------|
| )        | FDA Final Disbursement Account O Pending                            | g Approval 🛛 😋          |            |                                     |                                                     | Continue to                                                  | Submit 😶 🗄 |
| ۵        | 13 Services                                                         |                         |            |                                     |                                                     |                                                              | \$         |
| <u>•</u> | Principal 10 Services 20 0201754053                                 |                         | EUR<br>USD | PDA Total<br>24,900.00<br>26,908.93 | FDA Total<br>26,050.00 1 4.62%<br>26,050.00 4 3.19% | Funds Allocated Settlement Amount<br>(EUR) - (EUR) 26,050.00 | Ł          |
| Ŭ        | ▼ Principal ● 2 Services @ 261686712                                |                         | EUR<br>USD | PDA Total<br>-<br>-                 | FDA Total<br>5,350.00 -<br>5,720.01 -               | Funds Allocated Settlement Amount<br>(EUR) - (EUR) 5,350.00  | Ŧ          |
|          |                                                                     | DA Label                | Currency   | PDA Amount                          | FDA Amount Variance %                               | UCR Historical Cost Messages                                 | Actions    |
|          | General Port Costs                                                  |                         |            |                                     |                                                     |                                                              |            |
|          | 105 -NAVIGATION / LIGHT / FAIRWAY DUES     NAVDUES_105   Light Dues | Principal w             | EUR<br>USD | -                                   | 5,000.00 -<br>5,345.80 -                            | 题                                                            | Query      |
|          | Vessel Programme Costs                                              |                         |            |                                     |                                                     |                                                              |            |
|          | O 122 - BERTH / TERMINAL/ WHARFAGE / QUAY I                         | DUES Ø 1<br>Principal v | EUR        | -                                   | 350.00 -<br>374.21 -                                | ii2 ⊖ 3                                                      |            |
|          | ▼ Charterers ● 1 Service m 261686712                                |                         | EUR<br>USD | PDA Total<br>                       | FDA Total<br>350.00 -<br>374.21 -                   | Funds Allocated Settlement Amount<br>(EUR) - (EUR) 350.00    | Ł          |
|          |                                                                     | DA Label                | Currency   | PDA Amount                          | FDA Amount Variance %                               | UCR Historical Cost Messages                                 | Actions    |
|          | Vessel Programme Costs                                              |                         |            |                                     |                                                     |                                                              |            |
| م        | CHARTEXP_175  eth Hire                                              | Charterers *            | EUR<br>USD | 1                                   | 350.00 -<br>374.21 -                                | ₩ © 1                                                        | Query      |
| ٩        |                                                                     | Total amount            | IN USD     | 26,908.93                           | 32,144.22 19.46%                                    |                                                              |            |
| MU       |                                                                     |                         |            |                                     |                                                     |                                                              |            |

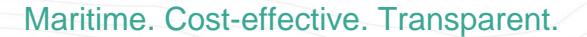

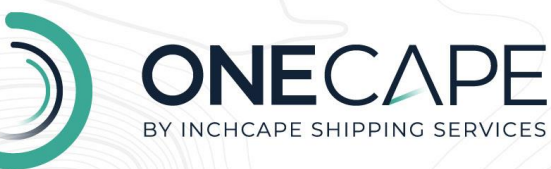

#### 2.4 Display the port agency service name

#### Main benefits

View the port agency service name for quick reference.

#### Functional enhancement

#### Current behaviour

The enhancement is a new functionality of OneCape DA.

#### New behaviour

You can now view the port agency service name directly on the service line level.

#### Impact on business processes

Feedback suggests that you face the challenge of being able to reference and view the port agency service name quickly.

| Services                                                                                                    |                                                                                                    |                                      |                                     |                                                                                                    |                                                                    |                                           |
|----------------------------------------------------------------------------------------------------|----------------------------------------------------------------------------------------------------|--------------------------------------|-------------------------------------|----------------------------------------------------------------------------------------------------|--------------------------------------------------------------------|-------------------------------------------|
| Principal      10 Services      10 261754653                                                                                                    |                                                                                                    | EUR<br>USD                           | PDA Total<br>24,900.00<br>26,908.93 | FDA Total<br>26,050.00 ↑ 4.62%<br>26,050.00 ↓ 3.19%                                                                                                    | Funds Allocated Settleme<br>(EUR) – (EUR)                          | ent Amount<br>26,050.00                   |
| ▼ Principal ● 2 Services 俞 261686712                                                                                                    |                                                                                                    | EUR<br>USD                           | PDA Total                           | FDA Total<br>5,350.00 -<br>5,720.01 -                                                                                                    | Funds Allocated Settlems<br>(EUR) – (EUR)                          | ent Amount<br>5,350.00                    |
| Ourseal Deat Costs                                                                                                    | DA Label                                                                                                    | Currency                             | PDA Amount                          | FDA Amount Variance %                                                                                                    | UCR Historical Cost                                                | Messages Actio                            |
| 105 -NAVIGATION / LIGHT / FAIRWAY NAVDUES_105   Light Dues Vessel Programme Costs                                                                                                    | Y DUES Ø 1 Principal w                                                                                                    | EUR<br>USD                           | -<br>-                              | <b>5,000.00</b> - 5,345.80 -                                                                                                    | 腔                                                                  | 6                                         |
| 0 122 - BERTH / TERMINAL / WHAREA                                                                                                    |                                                                                                    |                                      |                                     |                                                                                                    |                                                                    |                                           |
| PORTEXP_122  Berth Hire                                                                                                    | Principal                                                                                                    | EUR<br>USD                           | -                                   | 350.00 -<br>374.21 -                                                                                                    | ₩                                                                  | ⊖ 3                                       |
| PORTEXP_122 ▼ Berth Hire     Charterers ● 1 Service 	 261685712                                                                                                    | Principal v                                                                                                    | EUR<br>USD<br>USD                    | PDA Total                           | 350.00 -<br>374.21 -<br>FDA Total<br>350.00 -<br>374.21 -                                                                                                    | Funds Allocated Settlems<br>(EUR) - (EUR                           | © 3<br>ent Amount<br>R) 350.00            |
| PORTEXP_122     Berth Hire      Charterers 1 Service 201609712                                                                                                    | Principal *                                                                                                    | EUR<br>USD<br>USD<br>Currency        | PDA Total<br>-<br>-<br>PDA Amount   | 350.00 -<br>374.21 -<br>FDA Total<br>350.00 -<br>374.21 -<br>FDA Amount Variance %                                                                                                    | Funds Allocated Settlem<br>(EUR) - (EUR<br>UCR Historical Cost     | 3     ant Amount R) 350.00 Messages Activ |
| PORTEXP_122 *         Berth Here           * Charterers © 1 Server @ 28168712           Vessel Programme Costs           Ø 175 - REBILL - MBCCELLANEOUS           CHARTEXP_175 *           Berth Here | Principal • Principal • Princi | EUR<br>USD<br>Currency<br>EUR<br>USD | PDA Total<br>-<br>-<br>PDA Amount   | 350.00         -           374.21         -           PDA Total         -           374.24         -           PDA Amount         Variance %           350.00         -           374.21         - | E2<br>Punds Allocated Settem<br>(EUR) - (EU<br>UCR Historical Cost | S     Action     Action                   |

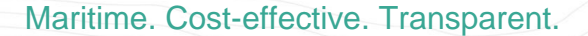

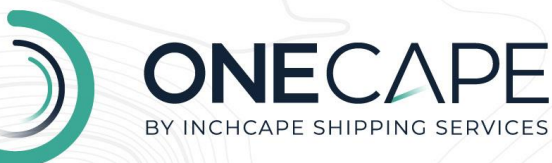

#### 2.5 View the operator's name in the Jobs screen

#### Main benefits

View the operator's name for quick reference.

#### **Functional enhancement**

#### Current behaviour

The enhancement is a new functionality of OneCape DA.

#### New behaviour

You can now view the operator's name on the Jobs screen.

In addition, the operator's name field is visible under the To Do", "In Progress", "Queried", "Closed", and "Cancelled" views.

#### Impact on business processes

Feedback suggests that you face the challenge of being able to reference and view the operator's name quickly.

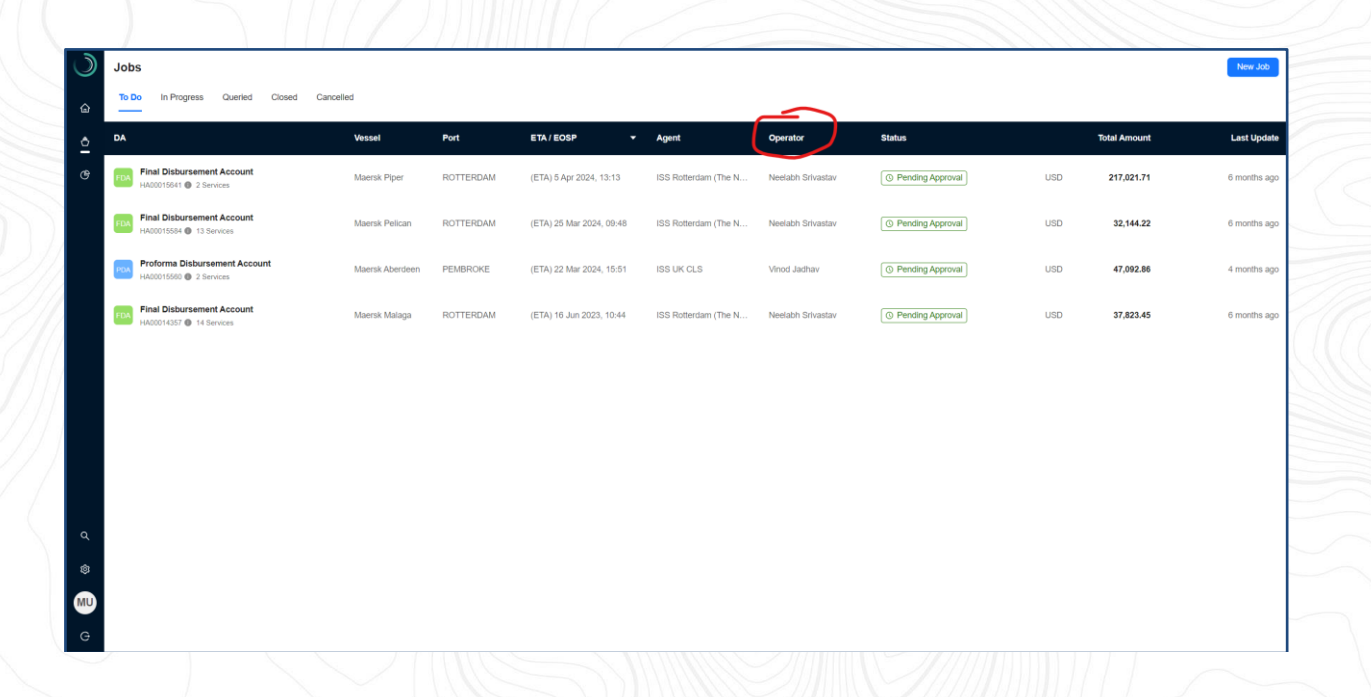

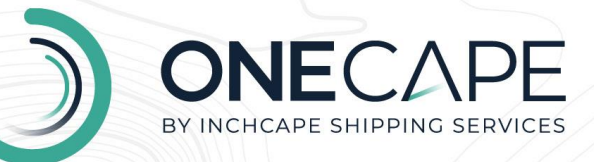

# 3. Resolved defects

3.1.

### Header cut off on the historic cost comparison column

| EUR<br>USD | PDA Total<br><b>1,000.00</b><br>1,123.90                         | CE Total<br>561.47<br>634.01                                                                                                    | <ul><li>↓ 43.85%</li><li>↓ 43.59%</li></ul>                                                                                                    | Funds Allocated<br>(EUR) -                                                                                                    | Ł                                                                                                    |
|------------|------------------------------------------------------------------|----------------------------------------------------------------------------------------------------|----------------------------------------------------------------------------------------------------|----------------------------------------------------------------------------------------------------|----------------------------------------------------------------------------------------------------|
| Currency   | PDA Amount                                                       | CE Amount                                                                                                    | Variance %                                                                                                    | Historical Messages                                                                                                    | Actions                                                                                                    |
|            |                                                                  |                                                                                                    |                                                                                                    |                                                                                                    |                                                                                                    |
| EUR        | 100.00                                                           | 64.79                                                                                                    | ↓ 35.21%                                                                                                    | $\sim$                                                                                                    | 0                                                                                                    |
| USD        | 112.39                                                           | 73.55                                                                                                    | ↓ 34.56%                                                                                                    |                                                                                                    | Query                                                                                                    |
|            |                                                                  |                                                                                                    |                                                                                                    |                                                                                                    |                                                                                                    |
| EUR        | 100.00                                                           | 64.79                                                                                                    | ↓ 35.21%                                                                                                    | R2                                                                                                    | Quent                                                                                                    |
| USD        | 112.39                                                           | 73.55                                                                                                    | ↓ 34.56%                                                                                                    |                                                                                                    | Query                                                                                                    |
| FUR        | 100.00                                                           | 100.00                                                                                                    | → 0.00%                                                                                                    |                                                                                                    |                                                                                                    |
| USD        | 112.39                                                           | 112.39                                                                                                    | → 0.00%                                                                                                    |                                                                                                    | Query                                                                                                    |
| EUR        | 100.00                                                           | 0.77                                                                                                    | ↓ 99.23%                                                                                                    |                                                                                                    |                                                                                                    |
| FX USD     | 1,123.90                                                         | 634.01                                                                                                    | ↓ 43.59%                                                                                                    |                                                                                                    | Ouer                                                                                                    |
|            | EUR<br>USD<br>Currency<br>EUR<br>USD<br>EUR<br>USD<br>EUR<br>EUR | EUR<br>USD         PDA Total<br>1,000.00<br>1,123.90           Currency         PDA Amount           EUR<br>USD         100.00<br>112.39           EUR<br>USD         100.00<br>112.39           EUR<br>USD         100.00<br>112.39           EUR<br>USD         100.00<br>112.39           EUR<br>USD         100.00           USD         112.39           EUR<br>USD         100.00           USD         112.39 | PDA Total         CE Total           EUR         1,000.00         561.47           USD         1,123.90         634.01           Currency         PDA Amount         CE Amount           EUR         100.00         64.79           USD         112.39         73.55           EUR         100.00         64.79           USD         112.39         73.55           EUR         100.00         100.00           USD         112.39         112.39           EUR         100.00         100.00           USD         112.39         112.39           EUR         100.00         0.77           Im USD         1,123.90         634.01 | PDA Total<br>USD         CE Total<br>1,000.00<br>1,123.90         CE Total<br>561.47<br>634.01         ↓ 43.85%<br>↓ 43.85%           Currency         PDA Amount         CE Amount         Variance %           EUR<br>USD         100.00<br>112.39         64.79<br>73.55         ↓ 35.21%<br>↓ 34.56%           EUR<br>USD         100.00<br>112.39         64.79<br>73.55         ↓ 35.21%<br>↓ 34.56%           EUR<br>USD         100.00<br>112.39         64.79<br>73.55         ↓ 35.21%<br>↓ 34.56%           EUR<br>USD         100.00<br>112.39         100.00<br>73.55         ↓ 0.00%<br>↓ 0.00%           EUR<br>USD         100.00<br>112.39         0.00,0<br>77         ↓ 99.23%           EUR<br>USD         1,123.80         634.01         ↓ 43.59% | PDA Total         CE Total         V 43.85%         Funds Allocated           USD         1,123.90         634.01         V 43.85%         (EUR) –           Currency         PDA Amount         CE Amount         Variance %         Historical         Messages           EUR         100.00         64.79         V 35.21%         Messages         112.39         73.55         V 34.56%         EUR         100.00         64.79         V 35.21%         EUR         112.39         73.55         V 34.56%         EUR         100.00         112.39         73.55         V 34.56%         EUR         100.00         112.39         73.55         V 34.56%         EUR         112.39         112.39         > 0.00%         EUR         112.39         112.39         > 0.00%         EUR         USD         112.39         > 0.00%         EUR         USD         112.39         > 0.00%         EUR         USD         112.39         > 0.00%         EUR         USD         USD         112.39         > 0.00%         EUR         USD         USD         USD         112.39         > 0.00%         EUR         USD         USD         USD         112.39         > 0.00%         EUR         USD         USD         USD         112.39         SUSD< |

# 3.2. The entire disbursement account downloaded if requesting the cover sheet

| -        |                                           |              |                    |                                   |                                   |                    |                                     |                                    |   |
|----------|-------------------------------------------|--------------|--------------------|-----------------------------------|-----------------------------------|--------------------|-------------------------------------|------------------------------------|---|
| J        | Final Disbursement Account @ Approved Q   |              |                    |                                   |                                   |                    |                                     |                                    | 1 |
| ŵ        | 6 Services                                |              |                    |                                   |                                   |                    |                                     |                                    | ٢ |
| <u>¢</u> | ► DA #1.1 (EUR) ● 6 Services 金 0001754853 |              | EUR<br>USD         | PDA Total<br>7,666.10<br>8,197.09 | FDA Total<br>7,695.95<br>8,229.00 | ↑ 0.30%<br>↑ 0.30% | Funds Allocated (<br>(EUR) 8,500.00 | Settlement Amount<br>(EUR) -804.05 |   |
| G        |                                           | Total amount | (m) usp            | 8,197.09                          | 8,229.00                          | ↑ 0.39%            |                                     |                                    |   |
|          |                                           |              |                    |                                   |                                   |                    |                                     |                                    |   |
|          |                                           |              |                    |                                   |                                   |                    |                                     |                                    |   |
|          |                                           |              | Document downloads |                                   |                                   |                    |                                     |                                    |   |
|          |                                           |              | [Å] DA #1.1 (EUR)  | <u>L</u>                          |                                   |                    |                                     |                                    |   |
|          |                                           |              | DA Cover Sheet     | 4                                 |                                   |                    |                                     |                                    |   |
|          |                                           |              |                    | Done                              |                                   |                    |                                     |                                    |   |
|          |                                           |              |                    |                                   |                                   |                    |                                     |                                    |   |
|          |                                           |              |                    |                                   |                                   |                    |                                     |                                    |   |
|          |                                           |              |                    |                                   |                                   |                    |                                     |                                    |   |
| ۹        |                                           |              |                    |                                   |                                   |                    |                                     |                                    |   |
| ۲        |                                           |              |                    |                                   |                                   |                    |                                     |                                    |   |
| MU       |                                           |              |                    |                                   |                                   |                    |                                     |                                    |   |
| G        |                                           |              |                    |                                   |                                   |                    |                                     |                                    |   |

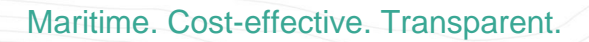

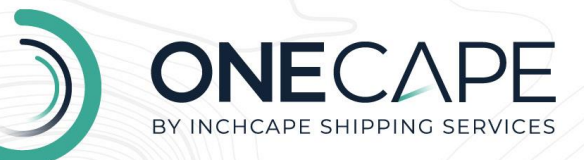

# 3.3. Tooltip should display if the vendor amount is missing in the direct bill pop-up

|                                                                               | 11////                   | []]]/////////////////////////////////// |          |                             |               |                            |       |               |
|-------------------------------------------------------------------------------|--------------------------|-----------------------------------------|----------|-----------------------------|---------------|----------------------------|-------|---------------|
| ← PDA Proforma Disbursement Account ⊙ Awaiting PDA<br>HA00013195 ● SKS Darent | 0                        |                                         |          |                             |               |                            |       |               |
| 5 Services                                                                    |                          |                                         |          |                             |               |                            |       | 8             |
| DA #1.1 (EUR) 4 Services                                                      |                          | EUR<br>USD                              |          | PDA Total<br>0.00<br>514.85 |               | Funds Allocated<br>(EUR) - |       | Ł             |
|                                                                               |                          | Currency                                |          | PDA Amount                  | UCR           | Messages                   |       | Actions       |
| Vessel Programme Costs                                                        |                          |                                         |          |                             |               |                            |       |               |
| Pilotage - in Direct Bil (LPA) %                                              | Direct bills (Principal) |                                         |          |                             |               |                            |       |               |
| Towage / Tugs - In                                                            | Service                  | Service code                            | Discount | Currency                    | Vendor amount |                            |       |               |
| 1002001                                                                       | Berth Hire               | 1004005                                 | -50%     | SGD                         | -             | •                          |       |               |
| General Port Costs                                                            |                          |                                         |          |                             | Vender amount | t is unavailable           |       |               |
| Harbour service Direct Bill (ISS) %                                           |                          |                                         |          |                             |               |                            |       |               |
| HRBD01   Port / Harbour Dues                                                  |                          |                                         |          |                             |               |                            |       |               |
| Agency Costs                                                                  |                          |                                         |          |                             |               |                            |       |               |
| Agency Fee                                                                    |                          |                                         |          |                             | Done          |                            |       |               |
| 4001001                                                                       |                          |                                         |          |                             |               |                            |       |               |
|                                                                               |                          |                                         |          |                             |               |                            |       |               |
|                                                                               | Total amount             | IN USD                                  |          | 514.85                      |               |                            |       |               |
|                                                                               |                          |                                         |          |                             |               |                            |       |               |
|                                                                               |                          |                                         |          |                             |               |                            |       |               |
|                                                                               |                          | 1117                                    | _        | 11                          | 2112          |                            | 1111  | $\overline{}$ |
|                                                                               |                          |                                         |          |                             |               |                            |       |               |
|                                                                               |                          |                                         |          |                             |               |                            |       |               |
|                                                                               | 11111111                 |                                         |          |                             |               |                            | HIN - |               |

|                                                                                                    | 2 1 1 1 1            |              |               |                      |                                 |                            |         |
|----------------------------------------------------------------------------------------------------|----------------------|--------------|---------------|----------------------|---------------------------------|----------------------------|---------|
| Close Estimate  Awaiting CE  HA00016186  Maersk Trenton                                                                                |                      |              |               |                      |                                 |                            |         |
| 7 Services                                                                                                    |                      |              |               |                      |                                 |                            | ۲       |
| ▼ DA #1.1 (GBP) ● 5 Services 俞 281698674                                                                                               |                      | GBP<br>USD   | PDA Total<br> | CE<br>11,00<br>13,91 | Total<br>10.00 → 0.00%<br>10.27 | Funds Allocated<br>(GBP) - | L       |
|                                                                                                    |                      | Currency     | PDA Amount    | CE Am                | ount Variance %                 | Messages                   | Actions |
| Vessel Programme Costs           Vessel Programme Costs           172 - REBILL - MOORING / UNMOORING - SHIFTING           CHARTEXP_172 | Direct bills (Princi | pal)         |               |                      | _                               |                            |         |
| 102 - TOWAGE                                                                                                    | Service              | Service code | Discount      | Currency             | Vendor amount                   |                            |         |
| TOWAGE_102                                                                                                    | Berth Hire           | 1004005      | -%            | GBP                  | 0.00                            |                            |         |
| VIDTAGE_101                                                                                                    | Brokerage            | 1009022      | -%            | GBP                  |                                 | Θ 1                        |         |
| Agency Costs                                                                                                    |                      |              |               |                      |                                 |                            |         |
| AGENCY_144                                                                                                    |                      |              |               |                      | Done                            |                            |         |
| General Port Costs                                                                                                    |                      |              |               |                      |                                 |                            |         |
| 2 175 - REBILL - MISCELLANEOUS Direct Bill(ISS)                                                                                        |                      | GBP          | -             | 1,00                 | 0.00                            |                            |         |

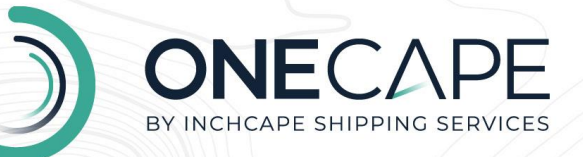

#### 3.4. Page loading spinner not appearing throughout OneCape DA

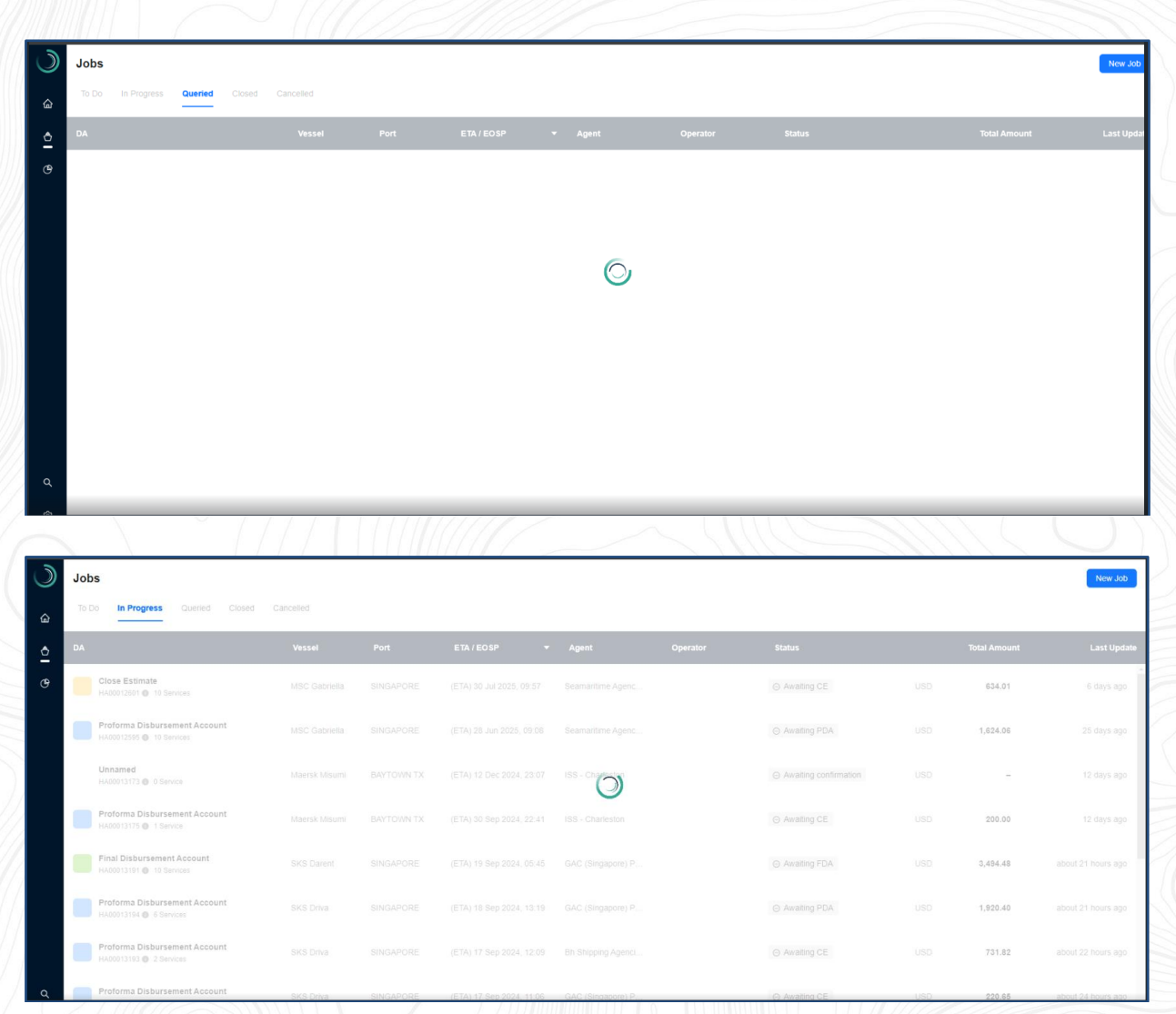